# **Agency Training Manual**

### Valley of the Sun United Way

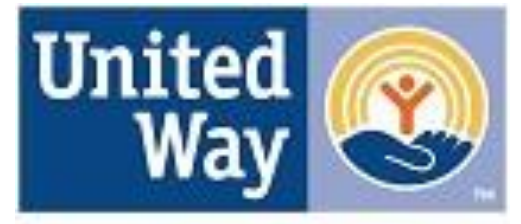

Valley of the Sun United Way

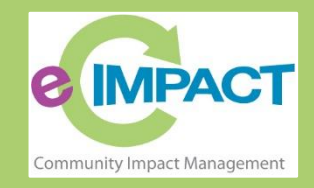

Please feel free to contact us

via <u>eCImpact@vsuw.org</u>.

### **Table of Contents**

| Accessing e-CImpact      | 2 |
|--------------------------|---|
| Agency Log-in            | 3 |
| Forgot Password          | 4 |
| Registering a New Agency | 5 |

#### Accessing e-CImpact

Requirements: All you need to access e-CImpact is a computer with an internet connection and current version of web browser (example: Internet Explorer, Firefox, Chrome, Safari)

Direct access to the agency site is: https://agency.e-cimpact.com/login.aspx?org=VSUW

Please bookmark the address to easily access e-CImpact at your convenience.

#### **Agency Login**

Now that you have accessed the Agency site, it is time to login.

#### **New Organizations:**

When creating new account. <u>Please remember to use your email address as your username</u> when creating profile.

| Preferred Login               |                               |   |
|-------------------------------|-------------------------------|---|
| Please enter the contact's er | nail address as the Username. |   |
| Preferred User Name:*         |                               | ] |
| Password:*                    |                               | ] |
| Confirm Password:*            |                               | ] |
|                               |                               |   |
| Previous                      |                               |   |
| Scancel and Ref               | turn to Login Page            |   |

**Others:** *if you do not know or remember your username and password, please contact ecimpact@vsuw.org.* 

#### Step 1: Enter your username and password

**Step 2:** Click 'Sign In to our Secure Server' or use the enter key.

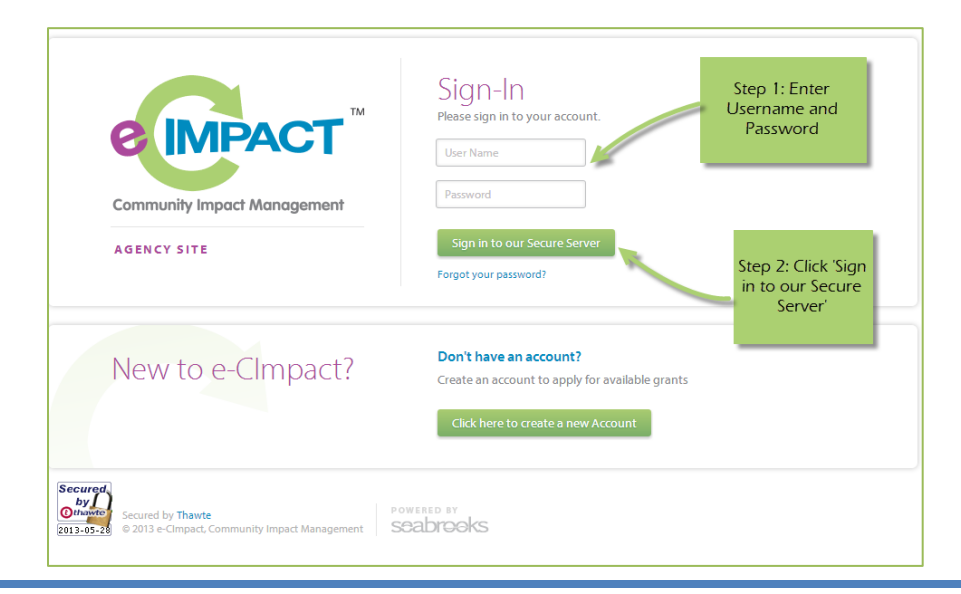

#### **Forgot Password**

**Step 1:** Click 'Forgot your password?' on the agency login page.

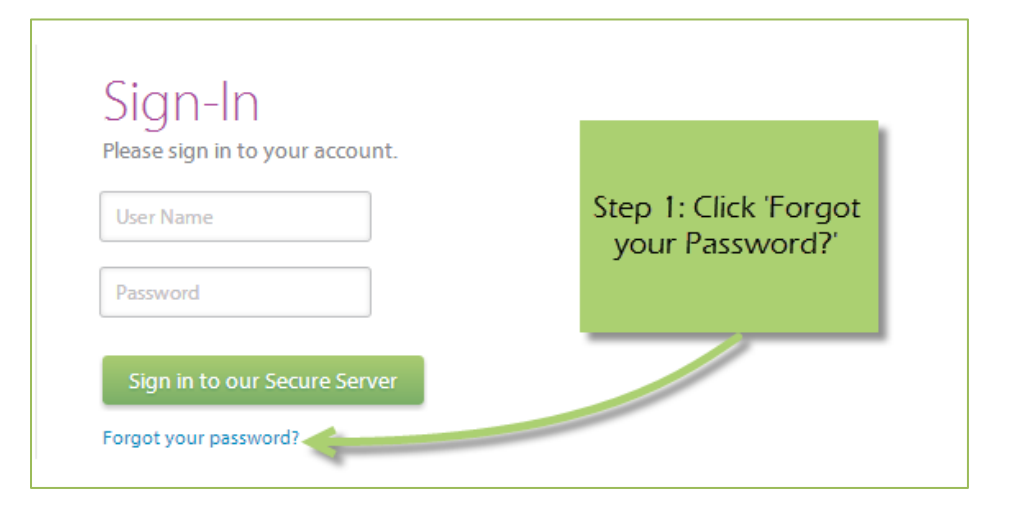

#### Step 2: Enter your username

Step 3: Select 'Auto-Generate my Password'

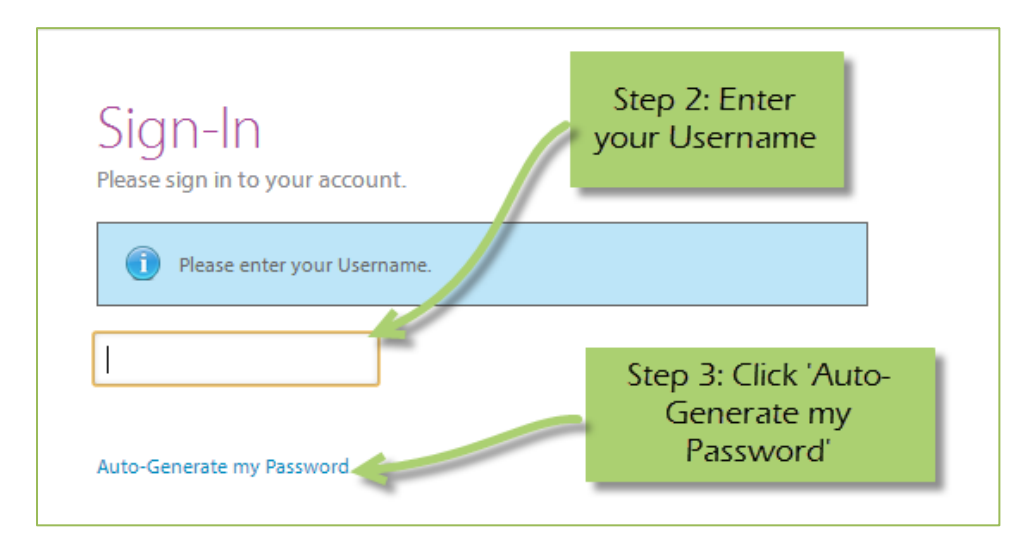

**Step 4:** Check your email, return to the login page and procede to login. If you do not see the email in your inbox, be sure to check the 'junk' folder. If the email is not in either, please contact ecimpact@vsuw.org

#### **Registering a New Agency**

If you are not yet a Valley of the Sun United Way Partner Agency, please proceed with site registration. Registration is required for all non-partner agencies.

**Step 1:** From the agency login page select 'Create new agency account'

| e impact                                                             | Sign-In<br>Please sign in to your account.<br>User Name                                                                |                                                  |
|----------------------------------------------------------------------|----------------------------------------------------------------------------------------------------|--------------------------------------------------|
| Community Impact Management                                          | Password Sign in to our Secure Server Forgot your password?                                                            |                                                  |
| New to e-CImpact?                                                    | <b>Don't have an account?</b><br>Create an account to apply for available grants<br>Click here to create a new Account | Step 1: Click here to<br>create a new<br>account |
| Secured by Thawte P<br>© 2013 e-CImpact, Community Impact Management | owered by<br>seabrooks                                                                                                 |                                                  |

**Step 2:** Please read all directions carefully, and then click 'Next' to continue with your registration process.

| Letter of Intent / RFP pre-qualification process!                                                                                                    |                                                                                     |                                                 |
|----------------------------------------------------------------------------------------------------|-------------------------------------------------------------------------------------|-------------------------------------------------|
| gister and request an application for the current funding round. Please<br>application request requires that you succesfully complete a pre-qualific | e be ready to enter your agency's EIN, a<br>ation test to determine your agency's e | contact information, and mission<br>ligibility. |
| Scancel and Return to Login Page                                                                                                    | Step 2: Read all<br>directions, then click<br>'Next'                                | Next                                            |
| e-CImpact™ Community In<br>© 2015 Powered by                                                                                                    | npact Management<br>y Seabrooks.                                                    |                                                 |

e-CImpact Agency Training Manual

**Step 3:** Please enter all required information regarding your agency. Then proceed to the next page.

\*EIN – the system will automatically validate your EIN, confirming you do <u>not</u> already have an *e-CImpact account*. The system will also automatically enter any information linked to the EIN entered.

\*Please remember to use your email address as your username when creating profile.

| Passe area your Agency information   Bit *   Agency Account Information   Bit *   Agency Name.*   Weake UR:   Control Information   Decorptor:   urr up to 750 decades (0 used).   Address   Address   Address   Decorptor:   urr up to 750 decades (0 used).   Address   Decorptor:   urr up to 750 decades (0 used).   Address   Decorptor:   urr up to 750 decades (0 used).   Address   Decorptor:   urr up to 750 decades (0 used).   Address   Decorptor:   urr up to 750 decades (0 used).   Address   Decorptor:   Decorptor:   urr up to 750 decades (0 used).   Address   Decorptor:   Decorptor:   Decorptor:   Urr up to 750 decades (0 used).   Address   Decorptor:   Decorptor:                                                                                                    |                                                                     |                                                                                                    |
|----------------------------------------------------------------------------------------------------|---------------------------------------------------------------------|----------------------------------------------------------------------------------------------------|
| kgency Locount Information   Eth *   Agency Name**   Marken Vilaer**   Merce Vilaer***   Decipitor:   uitt up to 750 duracters (0 used).   Merce S   Address   Merce S   Address   Address   Email Address Tipe**   Main   Primary Contact Information   Primary Contact Information   Primary Contact Information   Primary Contact Information   Primary Contact Information   Primary Contact Information   Contact Tipe**   Main   Primary Contact Information   Contact Tipe**   Main   Primary Contact Information   Contact Tipe**   Main   Primary Contact Information   Contact Tipe**   Decipitor:   username and passe.   password   password you   - address   Primary Contact Information   Contact Tipe**   Decipitor   Primary Contact Information   Contact Tipe**   Please note what<br>username and passe.   password you   - address   - address   - address   - address   - address   - address   - address   - address   - address   - address   - address   - address   - address   - address   - address   - address <th>Please enter your Ager<br/>bottom of the page to</th> <th>rcy information in the fields below, including the agency Primary Contact information then select 'Next' at the<br/>continue.</th>                                                                                                    | Please enter your Ager<br>bottom of the page to                     | rcy information in the fields below, including the agency Primary Contact information then select 'Next' at the<br>continue. |
| Rik *   Aproxy Name:*   Account Information   Description:   unit up to 750 duracters (0 used).   Medicin Statemett:   unit up to 750 duracters (0 used).   Address   Address Type:*   Mainto   address Type:*   Mainto   Tormal Address   Enail Address   Brail Address   Phone Number   Phone Number:*   Phone Number:*                                                                                                    | Agency Account Inf                                                  | ormation                                                                                                    |
| Agency Name:*  Weake UR:  Account Information  Decorptor:  Unit up b 750 duractes (0 used).  Address  Address  Address  Address  Address  Address  Address  Address  Address  File  Address Ipe:*  Hain  Address  File  Address Type:*  Hain  Phone Number  Phone Number  Phone Number  Phone Number:   Phone Number:   Phone Number:  Phone Number:  Phone Number:  Phone Number:  Phone Number:  Phone Number:  Phone Number:   Phone Number:   Phone Number:  Phone Number:  Phone Number:  Phone Number:   Step 3: Enter  required parsword you  style  Step 3: Enter  Password parsword:  Content:  Phone Nume:  Phone Nume:  Phone Number:  Phone Number:  Phone Number:  Phone Number:  Phone Number:  Phone Number:  Phone Number:   Step 3: Enter  required information, then click: Next'   Phone Nume:  Phone Nume:  Phone Nume:  Phone Nume:  Phone Nume:  Phone Nume:  Phone Nume:  Phone Number:  Phone Number: Phone Number: Phone Number: Phone Number: Phone Number: Phone Number: Phone Number: Phone Number: Phone Number: Phone                                                                                                    | EIN: *                                                              |                                                                                                    |
| Webse: UR:   Account Information   Decorptor:   Mission Statement:   Lint: up to 750 duractes (in used).   Address   Address   Address Type:*   Malang •   Address ture 2:   Cy*   State:*   Hannai •   State:*   Hannai •   State:*   Phone Number   Phone Number   Phone Numer   Phone Numer                                                                                                    | Agency Name:*                                                       |                                                                                                    |
| Account Information   Decryptor:   Wission Sutement:   Unit up to 720 duracties (0 used).   Address   Address Type:*   Maling   Address Type:*   Maing   Cyr*   State:*   Hamig   Cyr*   State:*   Hamig   Cyr*   State:*   Hamig   Cyr*   State:*   Hamig   Cyr*   State:*   Brail Address   Final Address:*   Phone Number:*  Phone Number:*  Phone Number:*  Phone Number:*  Phone Number:*  Phone Number:*  Phone Number:*  Phone Number:*  Phone Number:*  Phone Number:*  Phone Number:*  Phone Number:*  Phone Number:*  Step 3: Enter required information, then click Next:    Step 3: Enter required information, then click Next:                                                                                                    | Website URL:                                                        |                                                                                                    |
| Beciptor:<br>Hissin Satement:<br>Unit up to 750 daracters (0 used).<br>Address<br>Hissin Satement:<br>Unit up to 750 daracters (0 used).<br>Address Type:<br>Haling<br>Charles<br>Email Address:<br>Email Address:<br>Email Address:<br>Email Address:<br>Email Address:<br>Phone Number<br>Phone Number:<br>Phone Number:<br>Phone N | Account Informatio                                                  | n                                                                                                    |
| Mesion Satement:                                                                                                    | Description:                                                        |                                                                                                    |
| Meson Satement:                                                                                                    |                                                                     |                                                                                                    |
| Mission Statement:                                                                                                    |                                                                     |                                                                                                    |
| Nesion Statement:                                                                                                    |                                                                     | Linit us to 750 charactere (0 used)                                                                                          |
| Address   Address Type:*   Maling   •   Address Line : 1*   •   Address Line : 2*   •   Base:*   •   Brail Address   •   Brail Address   •   Brail Address   •   Brail Address   •   •   Brail Address   •   Brail Address   •   •   Brail Address   •   •   Brail Address   •   •   Brail Address   •   •   •   Brail Address   •   •   •   •   •   •   •   •   •   •   •   •   •   •   •   •   •   •   •   •   •   •   •   •   •   •   •   •   •   •   •   •   •   •   •   •   •   •   •   •   •   •   •   •   •   •   •    •    • <tr< td=""><td>Mission Statement:</td><td>bink dy to you characters (or used).</td></tr<>                                                                                                    | Mission Statement:                                                  | bink dy to you characters (or used).                                                                                         |
| Lunt up to 750 characters (U used).  Address  Address  Ad                                                                                                    |                                                                     |                                                                                                    |
| Address Address Address Address Address Address Address Address Address Address Address Address Address Address Address Address Address Address Address Address Address Address Address Enail Address Enail Address Enail Address  Enail Address  Enail Address Phone Number Phone Number Phone Num                                                                                                    |                                                                     |                                                                                                    |
| Address  Address  Address  Address  Address  Address  Address  Address  Address  Address  Address  Address  Address  Address  Address  Address  Address  Address  Enal Address  Enal Address  Enal Address  Enal Address  Enal Address  Phone Number  Phone Number Phone Number  Phone Number Phone Number Phone Number Phone Number Phone Number Phone Number Phone Number Phone Number Phone Number Phone Number Phone Number Phone Number Phone Number Phone Number Phone Number Phone Number Phone Number Phone Number Phone Number Phone Number Phone Number Phone Number Phone Number Pho                                                                                                    |                                                                     |                                                                                                    |
| Address         Address Type:*       Maing         Address Line 1:*                                                                                                    |                                                                     | Limit up to 750 characters (0 used).                                                                                         |
| Address Type:* Maling   Address Line 1:*                                                                                                    | Address                                                             |                                                                                                    |
| Address Line 1:*  Address Line 2:  Chr,*  Bate:*  Hamai  Chr,*  Bate:*  Hamai  Chr,*  Hamai  Chr,*  Hamai  Chr,*  Hamai  Chr,*  Hamai  Chr,*  Hamai  Chr,*  Hamai  Chr,*  Hamai  Chr,*  Chr,*                                                                                                    | Address Type:*                                                      | Mailing •                                                                                                    |
| Address Line 2:                                                                                                    | Address Line 1:*                                                    |                                                                                                    |
| Cry*                                                                                                    | Address Line 2:                                                     |                                                                                                    |
| State:" Hanal '<br>Zap Coke:"  <br>Email Address :<br>Email Address :<br>Phone Number<br>Phone Number<br>Phone Number:" Main •<br>Phone Number:" Main •<br>Phone Number:" Main •<br>Phone Number:" Main •<br>Phone Number: *<br>Primary Contact Information<br>Cortact Type: * Directive Director •<br>Frist Name: *<br>I bo Tok:<br>Preferred Login<br>Enter you<br>create: Please note what<br>inf to ensure that you have entered it correctly. Your Password must be between 6 and 15<br>inf to ensure that you have entered it correctly. Your Password must be between 6 and 15<br>inf to ensure that you have entered it correctly. Your Password must be betw                                                                                                    | City:*                                                              |                                                                                                    |
| Email Address  Email Address  Email Address  Fhore Number  Phone Number  Phone Number  Priner Numer  Priner Numer                                                                                                    | State:*                                                             | Hawaii                                                                                                    |
| Email Address  Email Address  Email Address  Email Address  Phone Number  Phone Number  Phone Number  Primary Contact Information  Contact Type: * Main  Primary Contact Information  Contact Type: * Execute Director  Primary Contact Information  Contact Type: * Execute Director  Primary Contact Information  Preferred Login  Enter you  Advances  Please note what  advances  Please note what  advances  Please note  Advances  Please note  Advances  Please note  Advances  Please note  Advances  Please note  Advances  Please  Advances  Please  Advances  P                                                                                                    | Zip Code:*                                                          |                                                                                                    |
| Enal Address Type:* Man  Phone Number Phone Number Phone Number Phone Number:* Phone Number:* Ph                                                                                                    | Email Address                                                       |                                                                                                    |
| Email Address:*         Phone Number         Phone Number Type:*         Phone Number:**         Primary Contact Information         Contact Type:*         Environment         First Name:*         Last Name:*         Job Title:         Preferred Login         Enter your contact         Please note what of the unsue that you have entered it correctly. Your Password must be between 6 and 15 and to ensure that you have entered it correctly. Your Password must be between 6 and 15 and to ensure that you have entered it correctly. Your Password must be between 6 and 15 and to ensure that you have entered it correctly. Your Password must be between 6 and 15 and to ensure that you have entered it correctly. Your Password must be between 6 and 15 and the groups of alpha, numeric, or special characters. Your Password may not contain username and password you or ereate.         - adxclding trivial, contains only tetters;         - adxclding trivial, contains only tetters;         - adxclding trivial, contains only tetters;         - adxclding trivial, contains only tetters;         - adxclding trivial, contains only tetters;         - adxclding trivial, contains only tetters;         - adxclding trivial, contains only tetters;         - adxclding trivial, contains only tetters;         - adxclding trivial, contains only tetters;         - adxclding trivial, contains only tetters;         - adxclding trivi                                                                                                    | Email Address Type:*                                                | Main                                                                                                    |
| Phone Number         Phone Number Type:*       Main         Phone Number:*       Image: Contact Information         Contact Type:*       Becutive Director         First Name:*       Image: Contact Type:*         bot Tde:       Image: Contact Type:*         Peferred Login       Image: Contact from 2 of the groups of alpha, numeric, or special characters. Your Password must be between 6 and 15 and 15 and                                                                                                    | Email Address:*                                                     |                                                                                                    |
| Proce Number Type:*     Main       Primary Contact Information       Contact Type:*     Becube Director       Primary Contact Information       Contact Type:*     Becube Director       Isat Name:*     Image: State State S                                                                                                    | Phone Number                                                        |                                                                                                    |
| Phone Number: *                                                                                                    | Phone Number Type:*                                                 | Main                                                                                                    |
| Primary Contact Information         Contact Type:*       Decutive Director         First Name:*       Image: Contact Type:*         bit Tak:       Image: Contact Type:*         Preferred Login       Ind to ensure that you have entered it correctly. Your Password must be between 6 and 15 anatoms from 2 of the groups of alpha, numeric, or special characters. Your Password may and/out from 2 of the groups of alpha, numeric, or special characters. Your Password may any white-space.         Password       username and password you is the formation only tetters) tests tests than 6 characters.         >> abc26 finald, less than 6 characters.       Step 3: Enter required information, then click 'Next'         Prefered User Name:*       Image: Content Type: Content Type: Conten Type: Content Type: Content Type: Content Type: Cont                                                                                                    | Phone Number:*                                                      |                                                                                                    |
| Primary contact, anomalous         Contact Type: *       Decube Director         First Name: *                                                                                                    | Drimon: Conto -t T                                                  | Lowestian .                                                                                                    |
| Under type:                                                                                                    | Primary Contact In                                                  |                                                                                                    |
| Itals Name:*         Job Tide:         Preferred Login         Enter you<br>characters       It do ensure that you have entered it correctly. Your Password must be between 6 and 15<br>and/er from 2 of the groups of alpha, numerk, or special characters. Your Password may<br>any white-space.         Password       username and<br>password you<br>create.         - abcdefig<br>- password       ers)<br>bers)         - abcdefig(trimatic, contars only etters)         - abc2{fright(maild, less than 6 characters)         Prefered User Name:*         Confirm Password:*         Confirm Password:*         Confirm Password:*         Confirm Password:*         Confirm Password:*         Confirm Password:*         Confirm Password:*                                                                                                    | Contact Type:*                                                      | Executive Director                                                                                                    |
| And Name-                                                                                                    | rirsc Name:*                                                        |                                                                                                    |
| Preferred Login         Enter you charactes         Please note what username and password you create.         - abcdelg         - abcdelg unand, contans ony letters)         - abcdelg unand, contans ony letters)         - abc2d (maid, less than 6 charactes)         Perfered User Name.*         Prefered User Name.*         Confirm Password.*         Confirm Password.*         Confirm Password.*         Confirm Password.*         Previous                                                                                                    | Last ridine."<br>Job Title:                                         |                                                                                                    |
| Petered Login         Enter you<br>charactes       Please note what<br>username and<br>password you<br>- abdedgi<br>- 23356       id to ensure that you have entered it correctly. Your Password must be between 6 and 15<br>any white-space.         Password<br>password you<br>- abdedgi<br>- 23356       of the groups of alpha, numerk, or special characters. Your Password may<br>password you<br>create.         - abdedgi<br>- 23356       ers)<br>bers)<br>- abdedgi (maild, less than 6 characters)         Peferred User Name.*                                                                                                    | we flue.                                                            |                                                                                                    |
| Enter you<br>charactes<br>Please note what<br>username and<br>password you<br>- abcdef<br>- invalid, less than 6 charactes)<br>- abc32 (mvalid, less than 6 charactes)<br>- Referred User Name.*<br>Confim Password.*<br>Confim Password.*                                                                                                    | Preferred Login                                                     |                                                                                                    |
| charactes: Please note what username and password you ers) bers) each of the groups of alpha, numeric, or special characters. Your Password may any white space.                                                                                                    | Enter your                                                          | rd to ensure that you have entered it correctly. Your Password must be between 6 and 15                                      |
| username and<br>password<br>password you                                                                                                    | characters Pleas                                                    | e note what aracter from 2 of the groups of alpha, numeric, or special characters. Your Password may                         |
| Password     password you       - abcddg     create.       - password     bers)       - 12356     bers)       - 23356     bers)       - abcd23 (medid, less than 6 characters)     bers)       - abcd23 (medid, less than 6 characters)     Step 3: Enter<br>required<br>information, then<br>click 'Next'       Corfim Password:*     click 'Next'                                                                                                    | Use                                                                 | mame and                                                                                                    |
| - abc/ddg create. bers)<br>- passwo<br>- 12356 bers)<br>- abc/ddg (runalt, contaner ony setters)<br>- abc/ddg (runalt, contaner ony setters)<br>- abc/ddg (runalt, contaner ony setters)<br>- abc/ddg (runalt, contaner ony setters)<br>- abc/ddg (runalt, contaner ony setters)<br>- abc/ddg (runalt, contaner ony setters)<br>- abc/ddg (runalt, contaner ony setters)<br>- abc/ddg (runalt, contaner ony setters)<br>- abc/ddg (runalt, contaner ony setters)<br>- abc/ddg (runalt, contaner ony setters)<br>- abc/ddg (runalt, contaner ony setters)<br>- abc/ddg (runalt, contaner ony setters)<br>- abc/ddg (runalt, contaner ony setters)<br>- abc/dd (runalt, contaner ony setters)<br>- abc/dd (runal                                                                                                    | Password pass                                                       | sword you                                                                                                    |
| - 12396 bers) - abcdefor(remain, contrains only tetters) - abc2 (invalid, less than 6 characters) Preferred User Name:* Preferred User Name:* Confirm Password:* Confirm Password:                                                                                                    | abcdefg<br>pa\$\$wo                                                 | create. ers)<br>bers)                                                                                                    |
| - ack23 (maile, less than 6 characters)  Pefered User Name:*  Pefered User Name:*  Corfine Password:*  Previous  Next                                                                                                    | 123456                                                              | bers)                                                                                                    |
| Preferred User Name:* Preferred User Name:* Preferred User Name:* Presword:*   Step 3: Enter required information, then click 'Next'   Next  Next                                                                                                    | <ul> <li>abcueign (invalid, i<br/>- abc23 (invalid, less</li> </ul> | than 6 characters)                                                                                                    |
| Perferred User Name:* Persond:* Confirm Password:* Previous Next                                                                                                    |                                                                     | Step 3: Enter                                                                                                    |
| Password:* information, then click 'Next'                                                                                                    | Preferred User Name:*                                               | required                                                                                                    |
| Click 'Next'                                                                                                    | Password:*                                                          | information, then                                                                                                    |
| Tervious Next                                                                                                    | Confirm Password:*                                                  | click 'Next'                                                                                                    |
| ( Previous Next )                                                                                                    |                                                                     |                                                                                                    |
| rends                                                                                                    | - Droui                                                             | Newb                                                                                                    |
|                                                                                                    | FIEVI                                                               | mext -                                                                                                    |
|                                                                                                    |                                                                     |                                                                                                    |

**Step 4:** Select a grant application you would like to apply for, and then continue to the next page.

| Select a grant from the list to request an application. Some grants may require pre-qualification information be provided. |              |                                                                                                    |                                                                                                    | n information be provided. |
|----------------------------------------------------------------------------------------------------|--------------|----------------------------------------------------------------------------------------------------|----------------------------------------------------------------------------------------------------|----------------------------|
| ٥                                                                                                    | Give<br>Back | The Youth Philanthropy Project<br>The Youth Philanthropy Project is transitioning<br>Community Foundation and HandsOn Project. I<br>further enhance the quality of the experience of<br>reach to youth throughout the region. | to a formal partnership between The<br>The purpose of this partnership is to<br>for participants and to further expane | e<br>d our                 |
| D                                                                                                    | و ک          | The Best Grant Ever<br>You would be remiss if you did not apply for the                                                                                                    | is                                                                                                    |                            |
| <                                                                                                    | Previo       | us                                                                                                    | Step 4: Select an<br>Application, and then<br>click 'Next'                                                             | Next 🗪                     |
| ę                                                                                                    | b Cancel a   | nd Retum to Login Page                                                                                                    |                                                                                                    |                            |

**Step 5:** Please answer all qualification questions, and proceed to the next page.

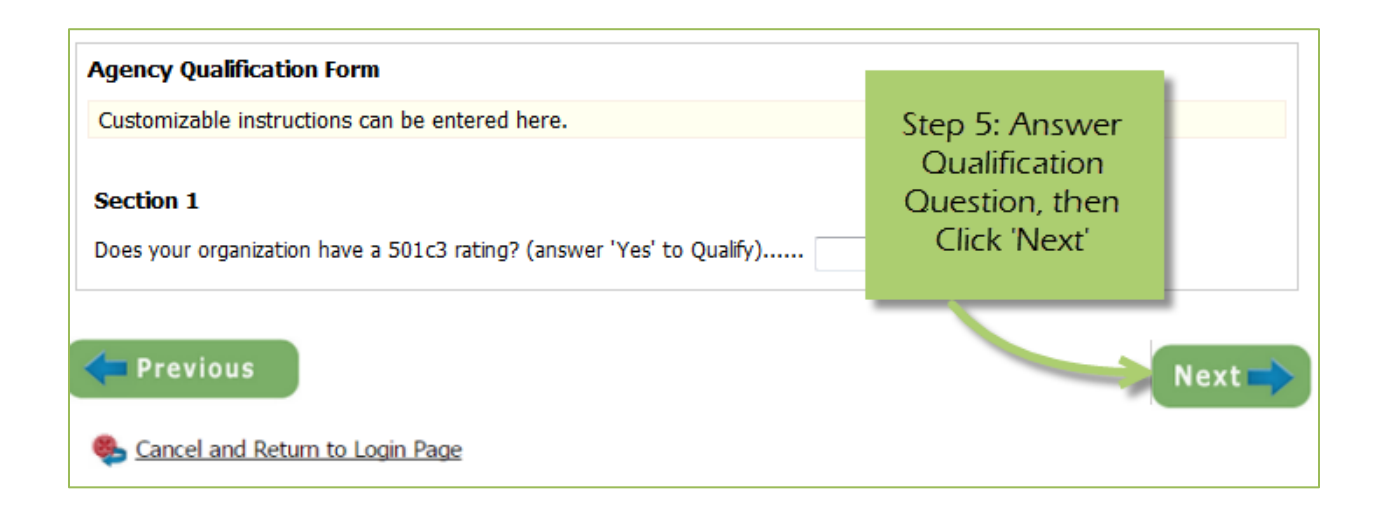

## **Step 6:** Review all agency information entered, and then click 'Confirm Registration'

| Please Review                                          | the information below for accuracy.                                                                                               |                                          |                                                                    |                                     |
|--------------------------------------------------------|----------------------------------------------------------------------------------------------------|------------------------------------------|--------------------------------------------------------------------|-------------------------------------|
| Agency Name:                                           | 123 Test Agency                                                                                                    |                                          |                                                                    |                                     |
| Additional Age                                         | ency Account Information Summary                                                                                                  |                                          |                                                                    |                                     |
| Accredited:                                            | C Yes C No                                                                                                    |                                          |                                                                    |                                     |
| Mission<br>Statement:                                  |                                                                                                    |                                          |                                                                    |                                     |
| Agency Inform                                          | nation Summary                                                                                                    |                                          |                                                                    |                                     |
| Address:                                               | 123 Main Street<br>City, Illinois<br>45654<br>(Mailing)                                                                           |                                          |                                                                    |                                     |
| Email Address:                                         | info@email.com (Main)                                                                                                    |                                          |                                                                    |                                     |
| Phone Number:                                          | (555) 666-3333 (Fax)                                                                                                    |                                          |                                                                    |                                     |
| Primary Conta                                          | ct Information Summary                                                                                                    |                                          | Step 6: Review your                                                |                                     |
| Contact Name:                                          | me me (Executive Director)                                                                                                    |                                          | agencies                                                           |                                     |
|                                                        |                                                                                                    |                                          | information, then                                                  | -                                   |
| Preferred Logi                                         | n                                                                                                    |                                          | 'Complete                                                          |                                     |
| Username:                                              | 123agency                                                                                                    |                                          | Registration'                                                      |                                     |
| Password:                                              | ale ale ale ale ale ale ale ale ale ale                                                                                           |                                          |                                                                    |                                     |
| - Request Sumn                                         | nary                                                                                                    |                                          |                                                                    |                                     |
| The Youth Phil                                         | anthropy Project                                                                                                    |                                          |                                                                    |                                     |
| The Youth Phila<br>Project. The pur<br>expand our reac | nthropy Project is transitioning to a formal<br>rpose of this partnership is to further enha<br>h to youth throughout the region. | I partnership betw<br>ance the quality o | reen The Con munity Foundation<br>f the experience for participant | on and HandsOn<br>is and to further |
|                                                        |                                                                                                    |                                          |                                                                    |                                     |
|                                                        |                                                                                                    |                                          | Complete Regis                                                     | stration 🔿                          |
| Cancel and                                             | Return to Login Page                                                                                                    |                                          |                                                                    |                                     |
| -                                                      |                                                                                                    |                                          |                                                                    |                                     |

Once your registration is completed you will be able to print your confirmation page. You will also receive a confirmation email. A member of our Community Investment Team will review and approve/deny registration.

#### Adding Program(s) to Application

Once your agency has been approved you will need to add a program to your application.

From the grant homepage navigate to the section below. Add an existing program from the drop down or select 'Create a New Program and Assign it to this Application'

| Assign Programs to this Application                                                              |
|--------------------------------------------------------------------------------------------------|
|                                                                                                  |
|                                                                                                  |
| At least one program is required for this application for funding.                               |
|                                                                                                  |
| To add a program to this application, select a program from the drop down (if available), or if  |
| there is no drop-down displayed, select 'Create a new Program.'                                  |
|                                                                                                  |
| Click the link to 'Create a New Program and Assign it to this Application' to proceed to the Add |
| new program profile page. Do not create duplicate programs                                       |
| new program prome page. Do not create adpicate programs.                                         |
| Please ensure to click 'Complete Registration' on the Review page to successfully add            |
| very measure to the application. When the Dream Drefile registration is complete all of the      |
| your program to the application. when the Program Profile registration is complete, all of the   |
| forms for that program will display in your list of forms below.                                 |
|                                                                                                  |
|                                                                                                  |
| Select a Program: 🗸                                                                              |
|                                                                                                  |
| Assign Selected Program to the Application                                                       |
|                                                                                                  |
|                                                                                                  |
| Create a New Program and Assign it to this Application                                           |
|                                                                                                  |

To access the rest of the e-CImpact Agency Training Manual please go to the resource center located in the lower left side of the agency homepage.

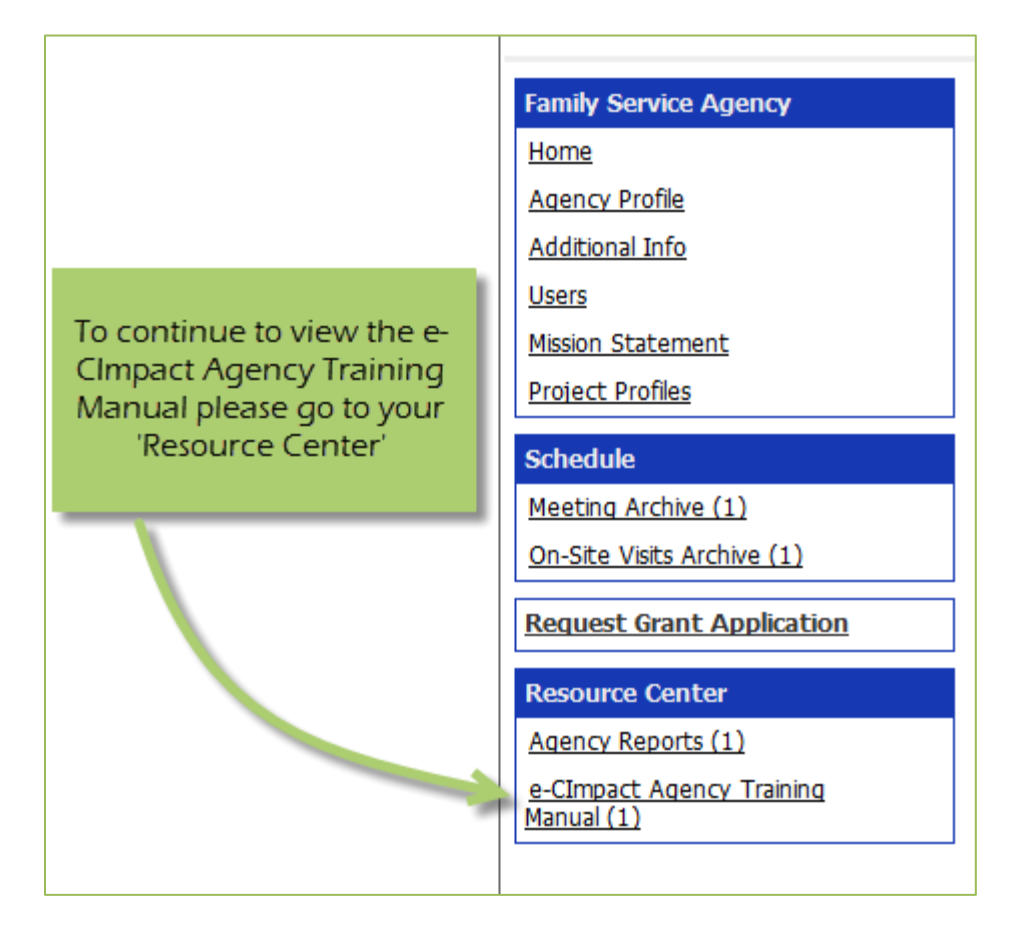